#### Go To DCU Homepage and type in DCU Key in the Search Bar

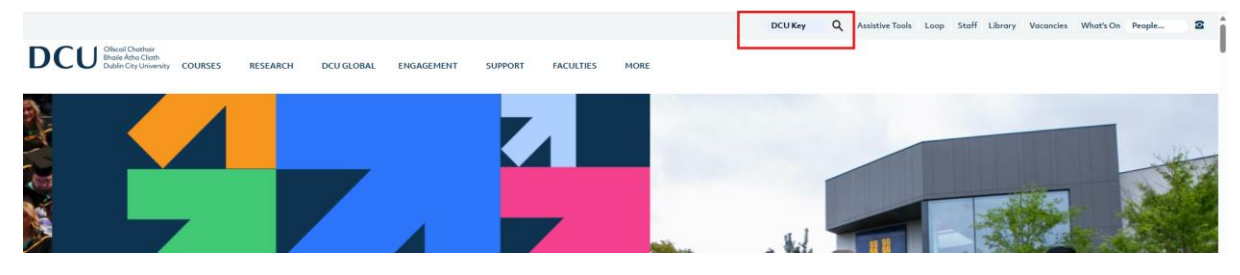

#### Then click on the first result

# **Search Results**

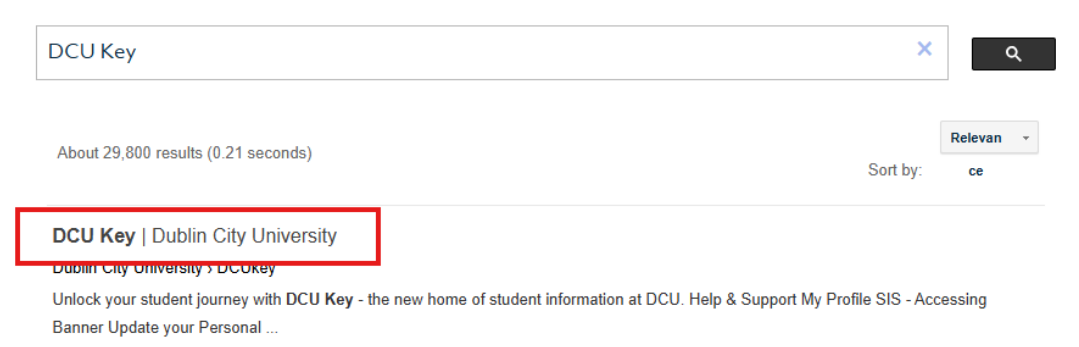

#### You maybe asked to sign in at this point if you are not already

#### Once in this screen click on the Pay Fees tile

| DCU Key         |                                                    |                         |        |  |  |  |  |
|-----------------|----------------------------------------------------|-------------------------|--------|--|--|--|--|
|                 |                                                    |                         |        |  |  |  |  |
| Unlock your stu | udent journey with DCU Key - the new home of stude | ent information at DCU. | upport |  |  |  |  |
|                 |                                                    |                         |        |  |  |  |  |
|                 | My Profile                                         | Pay Fees                |        |  |  |  |  |
|                 |                                                    |                         |        |  |  |  |  |
|                 | $\overline{ \cdot \cdot \cdot }$                   |                         |        |  |  |  |  |
|                 | $-\overline{\triangleright}$                       |                         |        |  |  |  |  |
|                 | v                                                  |                         |        |  |  |  |  |
|                 | Update your Personal Information at a time         | Pay Your Fees           |        |  |  |  |  |

You will then need to complete your Multi-Factor Authentication

### **Account Login**

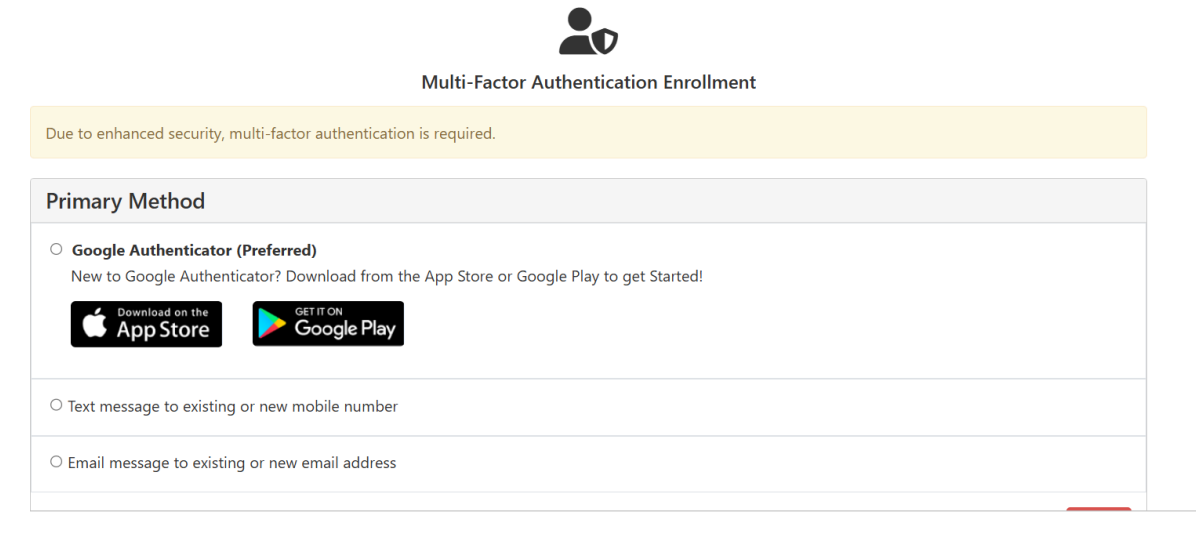

You will then be brought to the payment screen. As you are pre paying your Card/Exam Fee your balance will appear as 0 however you can still click on Make Payment.

| DCU Oliscoil Chathair<br>Bhaile Átha Cliath<br>Dublin City University                                                                                                    |                                                                                                    |                                     |  |  |  |  |
|----------------------------------------------------------------------------------------------------|----------------------------------------------------------------------------------------------------|-------------------------------------|--|--|--|--|
| A My Account - My Profile - Make Payment Payme                                                                                                    | nt Plans Help -                                                                                                  |                                     |  |  |  |  |
| Announcement                                                                                                    | Save time when paying. Set up a preferred payment profile                                                        | in the <b>Payment Profile</b> page. |  |  |  |  |
| Welcome to Dublin City University Student Account<br>Centre<br>• You can:                                                                                                    | Multi-factor authentication is required for account security, complete your setup in the Security Settings page. |                                     |  |  |  |  |
| <ul> <li>View your current account activity</li> <li>Make a payment</li> <li>Enrol in a payment plan</li> <li>You can also allow your parent/guardian to access<br/>your account to make payments and view your<br/>current activity to adding them as an Authorised</li> </ul> | Student Account<br>Balance                                                                                       | ID:                                 |  |  |  |  |
| User<br>International Students can make payment through<br>TransferMate                                                                                                    |                                                                                                    | View Activity Make Payment          |  |  |  |  |
| Security Settings                                                                                                    | Statements                                                                                                    |                                     |  |  |  |  |
| Set up two-step verification by selecting My Profile > Security Settings                                                                                                    | Click the button to view your current account balance and det                                                    | ails. View On Demand Statement      |  |  |  |  |

Here you can type in the amount 150 and click on add

## Account Payment

| Amour                                                                  | nt                                  |                   | Method          |     | C | onfirmation |               | Receipt |          |
|------------------------------------------------------------------------|-------------------------------------|-------------------|-----------------|-----|---|-------------|---------------|---------|----------|
| Payment Date:                                                          | 16/05/25                            |                   |                 |     |   |             |               |         |          |
| Current Account<br>Enter payment amount and<br>Student Account   €0.00 | t Balance<br>click 'Add' to include | tin the payment t | otal.<br>150.00 | Add |   |             |               |         |          |
|                                                                        |                                     |                   |                 |     |   |             | Payment Total |         | €0.00    |
|                                                                        |                                     |                   |                 |     |   |             |               |         | Continue |

### This will then populate the amount and click on Continue

| Account F              | Payment    | t                    |        |        |              |                                    |         |                           |
|------------------------|------------|----------------------|--------|--------|--------------|------------------------------------|---------|---------------------------|
| Amou                   | Int        | 1                    | Aethod |        | Confirmation |                                    | Receipt |                           |
| Payment Date:          | 16/05/25   |                      |        |        |              |                                    |         |                           |
| Current Accour         | nt Balance | de in the payment to | ital.  |        |              |                                    |         |                           |
| Student Account   €0.0 | 0          | €                    | 150.00 | Remove |              |                                    |         |                           |
|                        |            |                      |        |        |              | (Student Account)<br>Payment Total |         | €150.00<br><b>€150.00</b> |
|                        |            |                      |        |        |              |                                    | [       | Continue                  |

As your account was 0 you will be prompted to confirm you want to make the payment just click ok

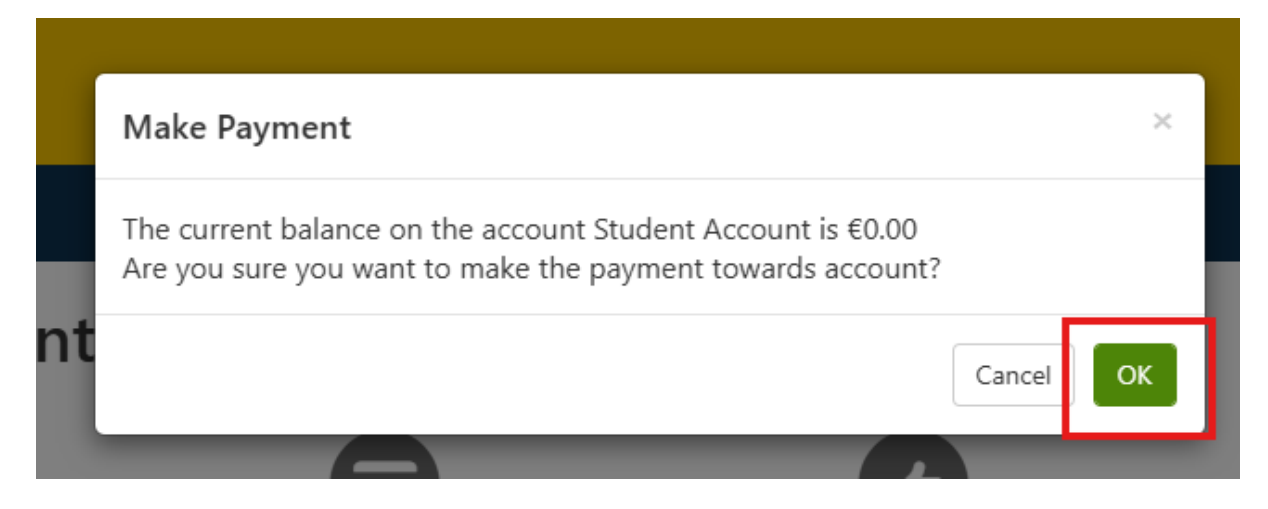

You will then need to select to pay be Credit or Debit Card (Please note that TransferMate INTL option is only for those who want to use a Bank Account outside of Ireland) Then click continue

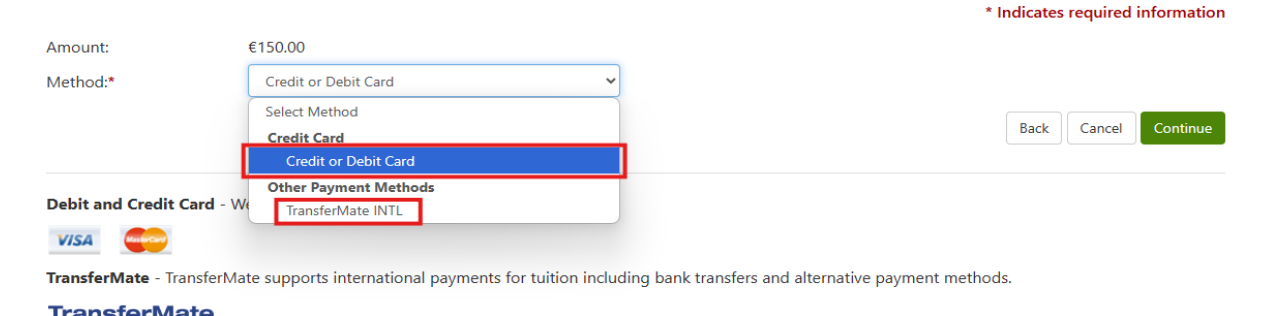

You will then need to fill in all your card and personal details and click Continue and the payment should go through.

PLEASE NOTE: Do not use any special characters (!"#\$%&'()\*+,-./:;<=>?@[]^\_`{\}~) in your name or address or you will get a Payment Broker Error

## Account Payment

| Amount                |                      | Method | Confirmation   | Receipt                          |
|-----------------------|----------------------|--------|----------------|----------------------------------|
|                       |                      |        |                | * Indicates required information |
| Amount:               | €150.00              |        |                |                                  |
| Method:*              | Credit or Debit Card | ~      |                |                                  |
| Cardholder Name *     |                      |        |                | 0                                |
| Card Number *         |                      |        |                | 0                                |
| Expiration *          |                      |        | MM             | / үү 👻                           |
| Security Code *       |                      |        |                | 0                                |
| Email *               |                      |        |                | 0                                |
| Phone Number *        |                      |        | Ireland +353 🗸 |                                  |
| Country *             |                      |        | Ireland        | ~                                |
| Billing Address 1 *   |                      |        |                |                                  |
| Billing Address 2     |                      |        | Optional       |                                  |
| Billing Address 3     |                      |        | Optional       |                                  |
| City *                |                      |        |                |                                  |
| Eircode *             |                      |        | A00 AAAA       | ٥                                |
| Save payment method f | or future use?       |        |                | Back Cancel Continue             |